### Jak udostępnić aplikację Comarch HRM przy użyciu CloudFlare?

W przypadku korzystania z CloudFlare, aby udostępnić aplikację należy po zainstalowaniu aplikacji poprzez Comarch ERP WAMC w ścieżce instalacji danej aplikacji odnaleźć plik app.config i dodać nowy wpis:

<add key="cloudflare" value="true" />

Ścieżkę instalacji danej aplikacji można sprawdzić z poziomu Comarch ERP WAMC zakładka *Ogólne/Właściwości.* 

# Przeniesienie aplikacji Comarch HRM na nowy serwer

Zaleca się, aby operacja przeprowadzona została przez Autoryzowanego Partnera Comarch.

W celu przeniesienia aplikacji Comarch HRM na nowy serwer należy postępować według poniższych kroków.

- W pierwszym kroku wykonujemy podpunkt a lub b, w zależności czy baza firmowa została już przeniesiona na nowy serwer, czy jeszcze nie.
  - a) Baza firmowa znajduje się na starym serwerze:
     Z poziomu aplikacji Comarch ERP WAMC dokonujemy usunięcia HRM na stanowisku.
     Uwaga
     Istotne, aby NIE usuwać danych aplikacji!

Gdy pojawi się okno:

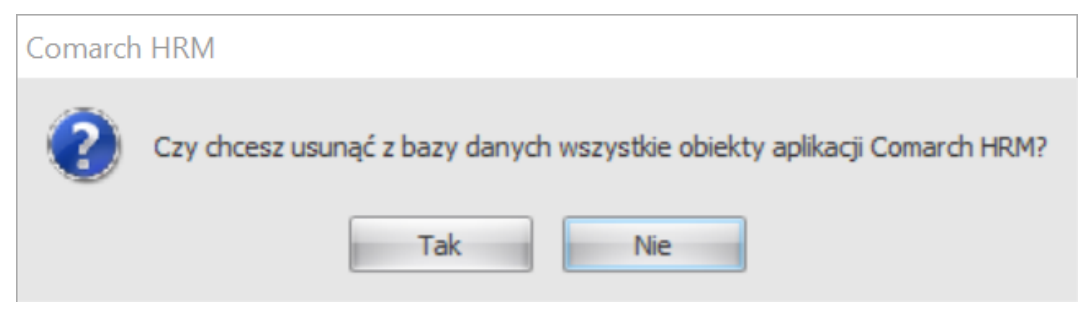

Należy wybrać opcję "Nie"

 b) Baza firmowa została już przeniesiona na <u>nowy</u> <u>serwer:</u>

```
Z poziomu Management Studio sprawdzamy w danej
bazie firmowej tabelę CDN.EP_System. W trzecim
wierszu zmieniamy wartość z 1 na 0 (odpięcie
aplikacji od bazy).
```

Uwaga

WAŻNE!

W tabeli CDN.EP\_System możemy edytować tylko jedno pole!

Następnie w tabeli CDN.EP\_System w wierszu drugim (Sys\_Id = 2) sprawdzamy wersję Comarch HRM. W poniższej tabeli jest to wersja 2021.0.1.

| Sys_Id | Sys_Wartosc |
|--------|-------------|
| 1      | 2021.0000   |
| 2      | 2021.0.1    |
| 3      | 1           |
| 4      | 2016.2.1    |
| 5      |             |
| 6      | 1.2         |

- Wykonujemy kopię bezpieczeństwa bazy firmowej i przenosimy ją na nowy serwer.
- Na nowym serwerze instalujemy narzędzie Comarch ERP WAMC.

Uwaga

Należy zadbać o prawidłowe przygotowanie systemu zgodnie z instrukcją dostępną <u>tutaj</u>

4. Dokonujemy pierwszego uruchomienia narzędzia Comarch ERP

WAMC na nowym stanowisku zgodnie z instrukcją dostępną <u>tutaj</u>.

Istotne jest, aby pobrać wszystkie paczki aplikacji, począwszy od tej, która była zainstalowana na poprzednim stanowisku do najnowszej. Paczki aplikacji pobieramy z poziomu Comarch WAMC – Ustawienia/Ustawienia/Wybierz aplikacje do pobrania. W tym kroku zakładamy także **nową bazę konfiguracyjną WAMC**.

5. Następnie przystępujemy do dodania nowej aplikacji zgodnie z instrukcją dostępną <u>tutaj</u>. Uwaga

Istotne jest, aby zainstalować wersje aplikacji zgodnie z wersją odczytaną w pkt. 1 z tabeli CDN.EP\_System z wiersza drugiego. Dopiero po dokonaniu instalacji należy zaktualizować aplikację funkcją "Aktualizuj" (jeżeli aktualizacja jest dostępna).

Wskazówka

Podczas przenoszenia bazy danych na nowy serwer może zaistnieć konieczność usunięcia z niej usera CDN.ePracownik, który jest zakładany automatycznie podczas instalacji aplikacji Comarch HRM.

## Pobieranie aktualizacji

W momencie, gdy pojawiają się aktualizacje, zarówno aplikacji, jak i samej konsolki, użytkownik zostaje o nich na bieżąco informowany.

W takim wypadku ma możliwość ich pobrania po kliknięciu na przycisk **Pobierz aktualizacje**:

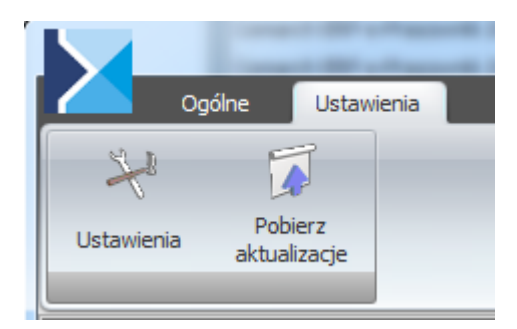

### Aktualizacja Comarch ERP WAMC

Comarch ERP WAMC również jako aplikacja może otrzymać nową wersję. W takim wypadku przy pobieraniu aktualizacji zostanie pobrana również aktualizacja konsolki, która zostanie automatycznie zainstalowana.

Informacja o nowej wersji Comarch ERP WAMC jest wyświetlana w postaci chmurki, którą należy uruchomić aby zaktualizować aplikację.

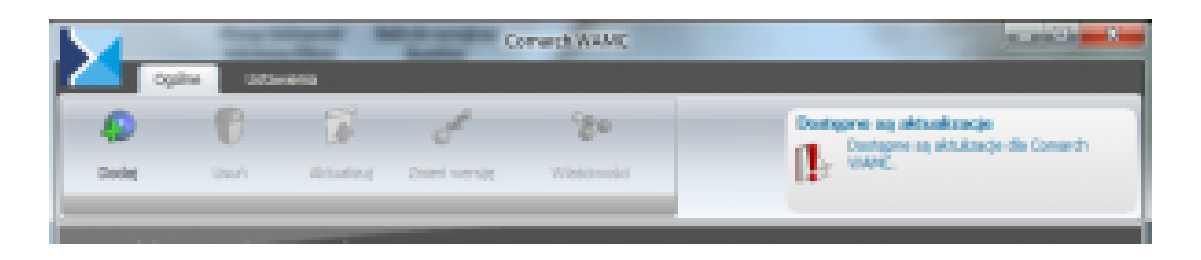

### Nowe wersje aplikacji (aplikacje do pobrania)

Konsolka umożliwia aktualizację aplikacji. W momencie, gdy pojawią się nowe wersje aplikacji i zostaną pobrane, automatycznie pojawią się na liście możliwych do wybrania wersji.

Jeżeli pojawi się poprawka do aplikacji, która jest zainstalowana, to Comarch ERP WAMC wyświetli komunikat informujący o możliwości jej instalacji.

Aktualizację aplikacji można również pobrać ręcznie z poziomu menu **Ustawienia** Comarch ERP WAMC pod przyciskiem "**Wybierz aplikacje do pobrania**".

| Ustawienia [app: 2.3.0.30, db: 2.3.0.30] |                               |
|------------------------------------------|-------------------------------|
| Serwer klucza                            | serwer \optima                |
| Domyślna witryna                         | Default Web Site +            |
| Ścieżka instalacji                       | F:\/E-Pracownik               |
|                                          | Numer klucza MK               |
|                                          | Dodaj                         |
|                                          | Usuń                          |
|                                          | Wybierz aplikacje do pobrania |
| Zapisz                                   | Anuluj                        |